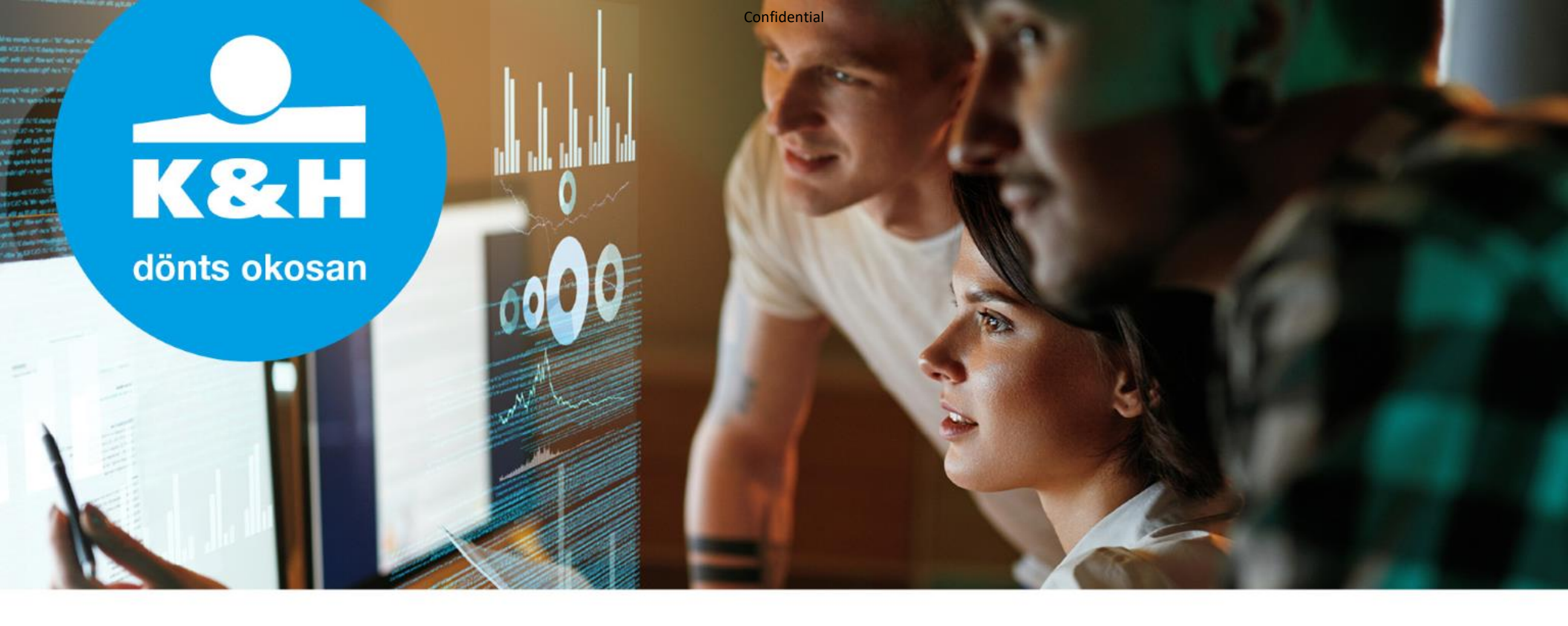

# **AVDH hitelesítési segédlet**

**Útmutató a K&H Bank digitális, "egyérintős" hitelezési folyamatához** 2020.05.04.

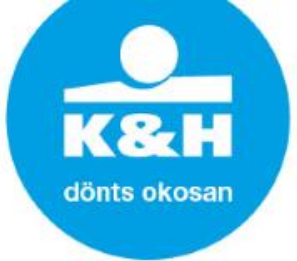

### azonosításra visszavezetett dokumentum-hitelesítés szolgáltatás (AVDH)

### **AVDH hitelesítés**

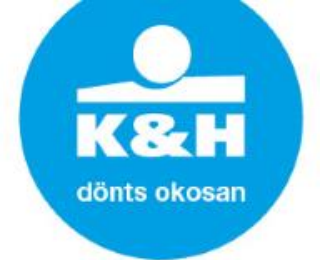

Az **azonosításra visszavezetett dokumentum-hitelesítés szolgáltatás** (**AVDH**) azon magánszemélyek részére nyújt kényelmes megoldást, akik rendelkeznek Ügyfélkapu belépéssel. A magánszemélyek így hitelesíteni tudják az elektronikus dokumentumokat (és ezzel biztonságosan tudják intézni az ügyeiket). A művelet eredményeként elektronikus (pl.: pdf) teljes bizonyító erejű magánokirat jön létre, amely az ügyintézés során felhasználható Bankunknál.

- Az "egyérintős" hitelezési folyamat részeként:
- >> a Babaváró kölcsönigénylőt, illetve
- >> OTK/OTK extra/CSOK igénylés esetén a támogatás igénylőt

az ügyféltől abban az esetben lehet e-mailen, elektronikusan elfogadni, amennyiben az ügyfél előzetesen elvégzi a dokumentum AVDH hitelesítését az Ügyfélkapun keresztül.

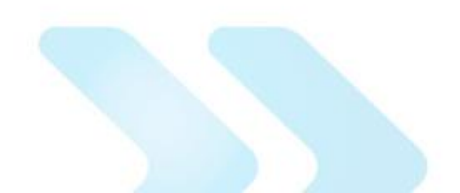

### Hitelesítés folyamata

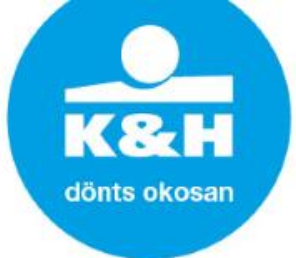

#### >> 1. Az AVDH hitelesítés használatához Ügyfélkapu regisztráció szükséges:

#### Az AVDH szolgáltatás elérhetősége: https://niszavdh.gov.hu/

Töltse fel, és hitelesítse dokumentumait!

Az azonosításra visszavezetett dokumentum-hitelesítés szolgáltatás az állampolgárok részére nyújt kényelmes megoldást arra, hogy biztonságosan tudják intézni hivatalos ügyeiket a közigazgatásban. Minden olyan felhasználó részére gyors bekapcsolódási lehetőséget biztosít az elektronikus ügyintézésbe, aki nem rendelkezik elektronikus aláírással, de az eljárás megköveteli az elektronikusan aláírt dokumentumot. Így a csak elektronikus azonosítással rendelkező ügyfél is teljes körűen részt tud venni az elektronikus ügyintézésben e szolgáltatás igénybevételével.

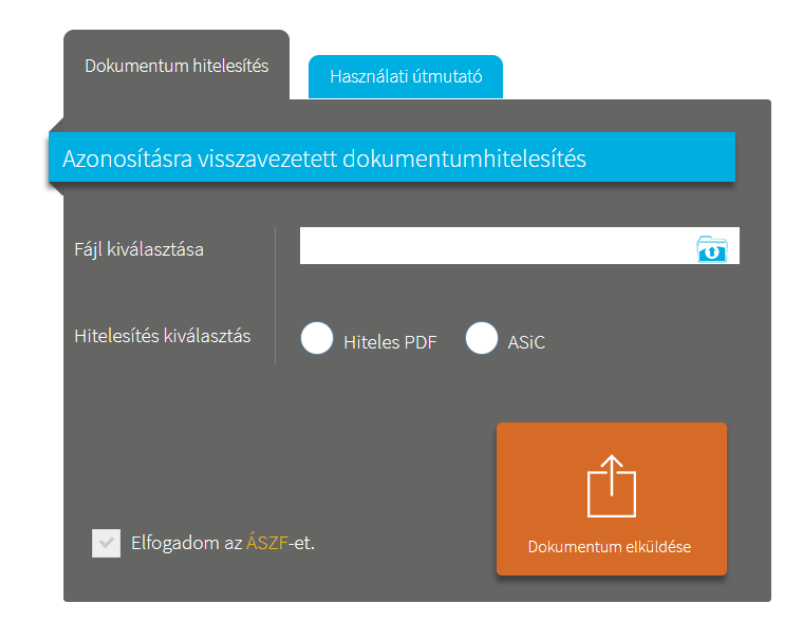

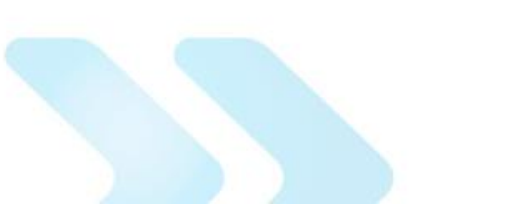

kezdőoldal | kapcsolat | impresszum | adatvédelmi tájékoztató

### Hitelesítés folyamata

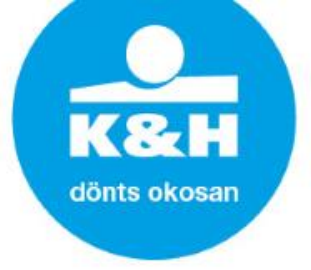

2. A hitelesíteni kívánt fájl kiválasztásához a "Fájl kiválasztása" mezőbe kell kattintani.

| Dokumentum hitelesítés                            | Használati útmutató |                      |  |
|---------------------------------------------------|---------------------|----------------------|--|
| Azonosításra visszavezetett dokumentumhitelesítés |                     |                      |  |
|                                                   | _                   |                      |  |
| Fájl kiválasztása                                 |                     |                      |  |
| Hitelesítés kiválasztás Hiteles PDF ASiC          |                     |                      |  |
| Elfogadom az ÁSZF-                                | et.                 | Dokumentum elküldése |  |

Ekkor a felugró tallózó ablakban a saját gépéről kiválaszthatja azt a fájlt, amelynek hitelesítését el szeretné végezni.

A Hiteles PDF típusú eljárással csak 20 megabyte méretkorlát alatti pdf típusú fájlokat lehet hitelesíteni. Az ennél nagyobb fájlméretű PDF dokumentumokat és minden más fájltípusú dokumentumot ASiC eljárással kell hitelesíteni, ahol a méretkorlát 200 megabyte. (Bankunk a Hiteles PDF típust várja el.)

## Hitelesítés folyamata

#### >> 3. ÁSZF elfogadása

| Dokumentum hitelesítés                            | Használati útmutató |                      |  |
|---------------------------------------------------|---------------------|----------------------|--|
| Azonosításra visszavezetett dokumentumhitelesítés |                     |                      |  |
| Fájl kiválasztása<br>Hitelesítés kiválasztás      | Hiteles PDF         | ASIC                 |  |
| ✓ Elfogadom az ÁSZF                               | -et.                | Dokumentum elküldése |  |

ÁSZF-Az jelölőnégyzet kipipálásával el kell fogadni az Általános Szolgáltatási Feltételeket, majd el kell küldeni a dokumentumot а rendszernek hitelesítésre. Α küldés után az ügyfélnek azonosítania kell magát például ügyfélkapus felhasználónevének és jelszavának megadásával.

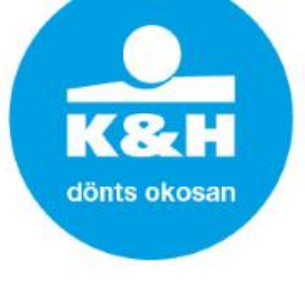

### Hitelesítés folyamata

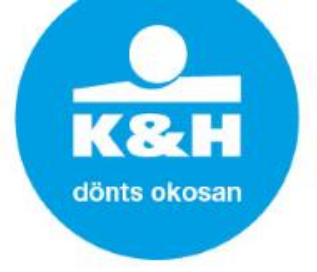

3 4. Sikeres azonosítás után az AVDH rendszerben a Nemzeti Infokommunikációs Szolgáltató Zrt. hitelesíti a dokumentumot, amely az oldalról közvetlenül letölthető.

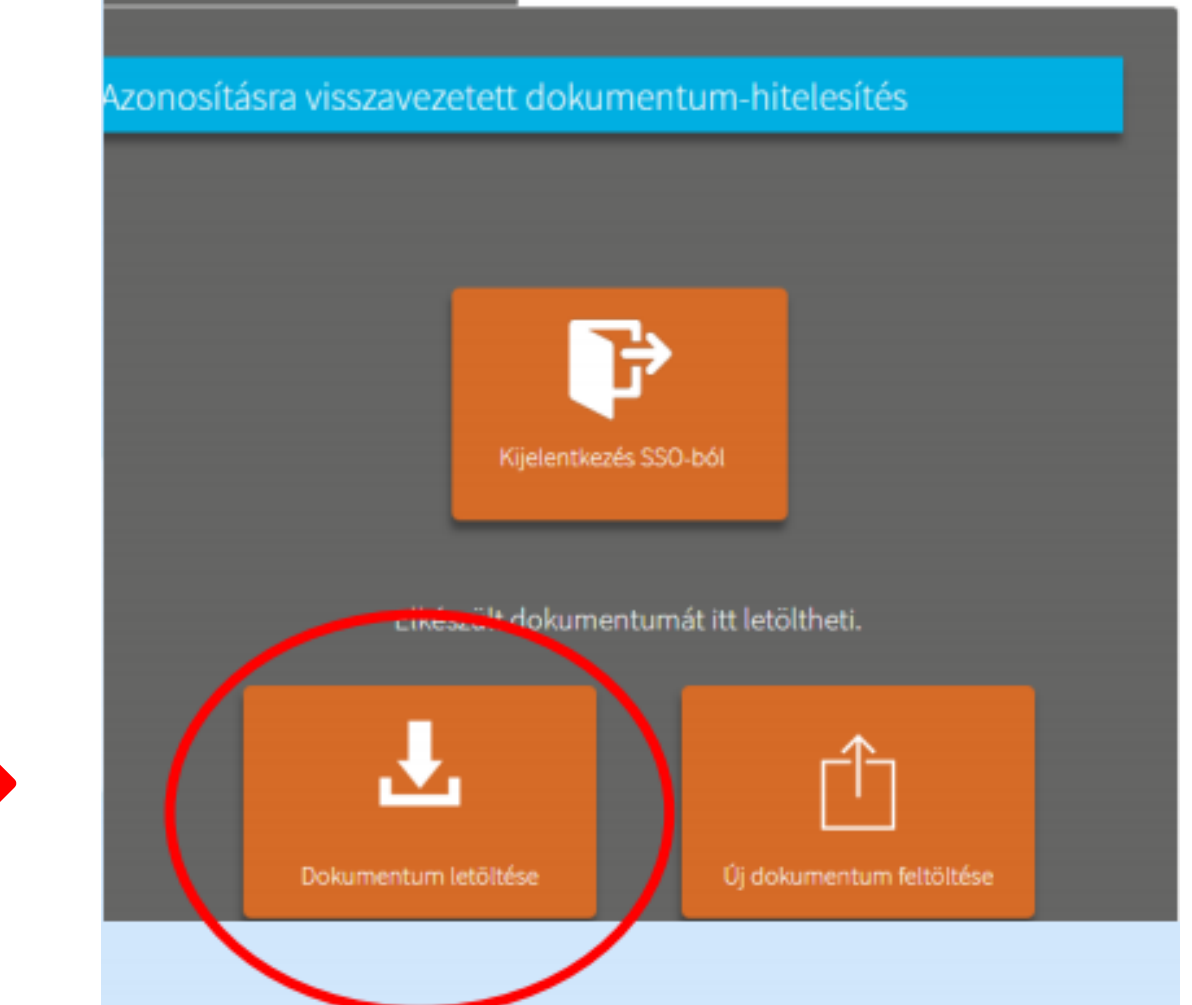

### Hitelesítés folyamata

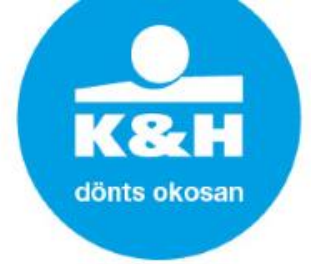

#### >> 5. A hitelesített pdf dokumentumot titkosított e-mailen küldje meg az Ügyfél.

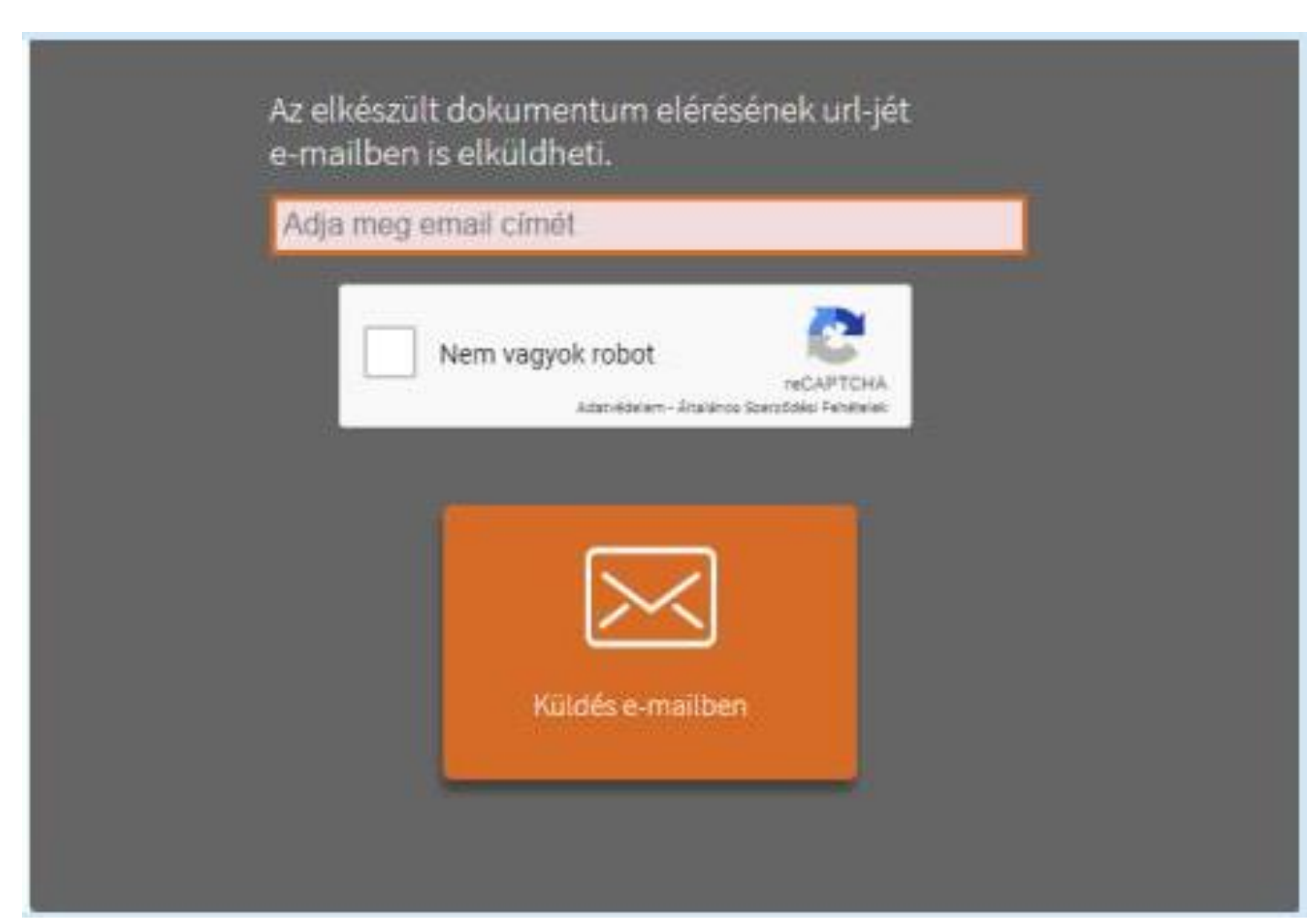

### Hitelesítés folyamata

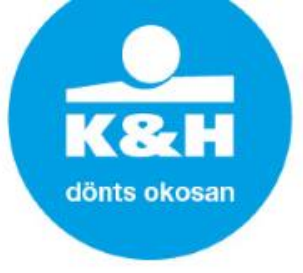

>> 6. Akkor megfelelő a letöltött dokumentum, amennyiben:
> látható rajta az alábbi hitelesített pecsét:

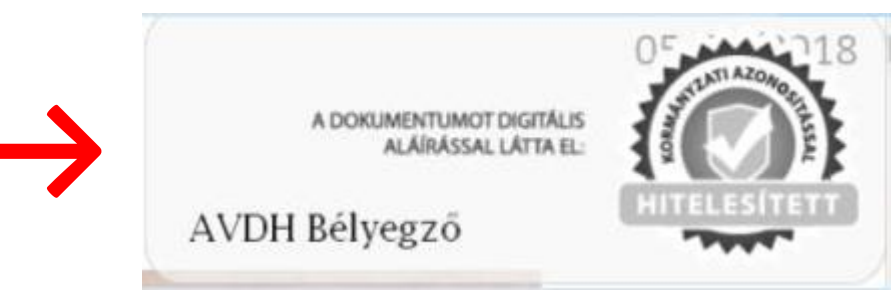

valamint az aláírás hiteles, amelynek ellenőrzése úgy történik, hogy az aláírópanelre nyomva a bal felső sarokban megjelenik a zöld pipa:

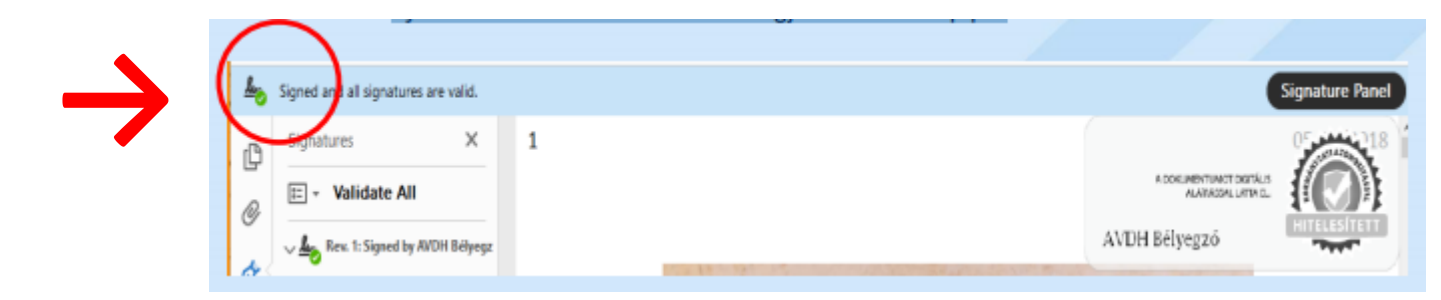

### Hitelesítés folyamata

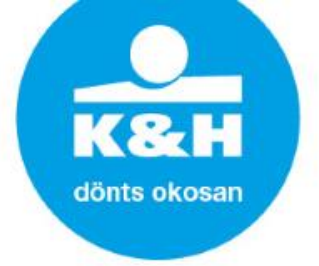

7. A pdf állomány csatolt mellékleteként egy igazolólap tartalmazza az információt az azonosított személyről, akinek a kezdeményezésére a digitális aláírás készült. Ennek ellenőrzése az alábbi módon történik:

> a letöltött pdf dokumentum megnyitását követően a bal oldali menüben található gémkapocsra nyomva jelenik meg, hogy milyen csatolmányok vannak a dokumentumban. Az itt található dokumentumra kattintva jelenik meg az igazolás az alábbi formátumban:

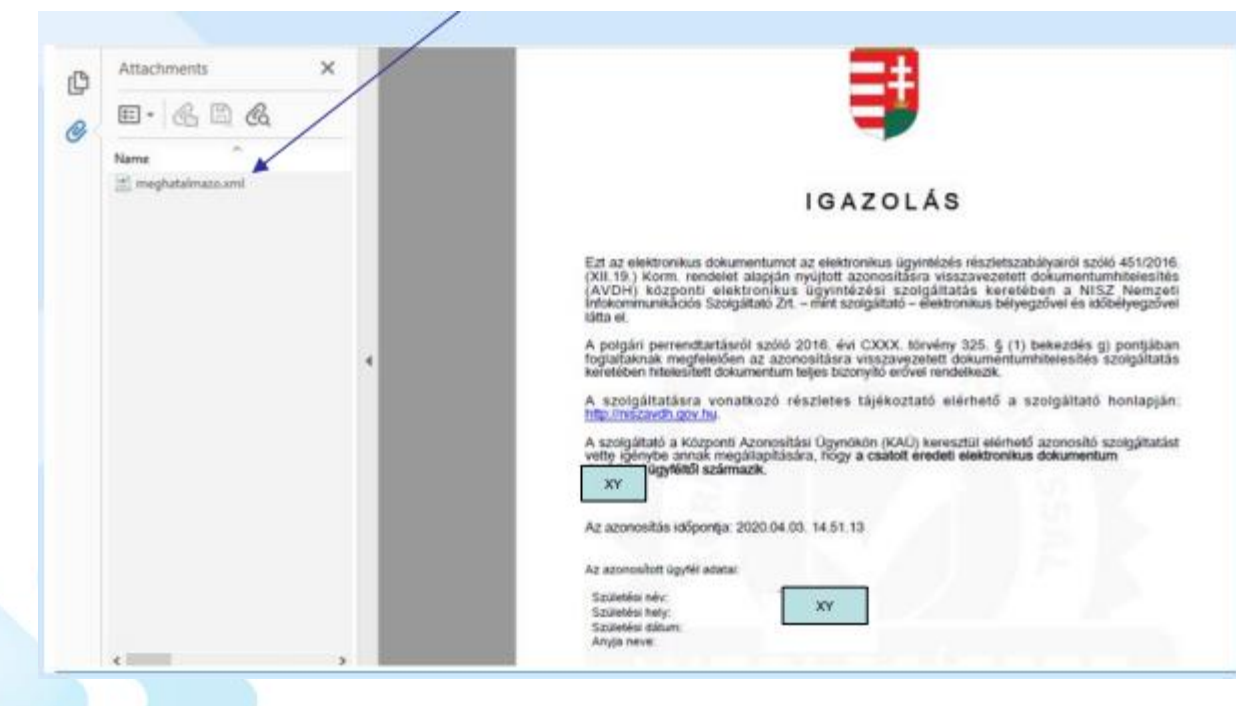

### Hitelesítés folyamata

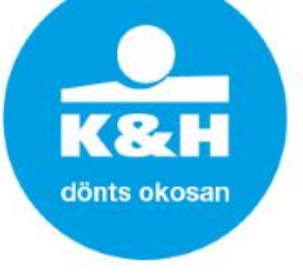

- A fentiek alapján tehát az ügyfélnek
- >> a Babaváró kölcsönigénylőt, illetve
- >> OTK/OTK extra/CSOK igénylés esetén a támogatás igénylőt
- AVDH hitelesítéssel ellátva, az igazolólappal együtt kell e-mailen megküldenie.

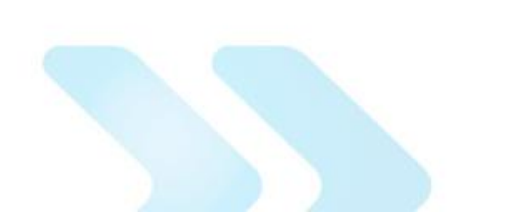